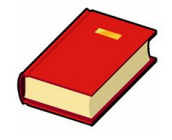

## Складские процессы и ошибки

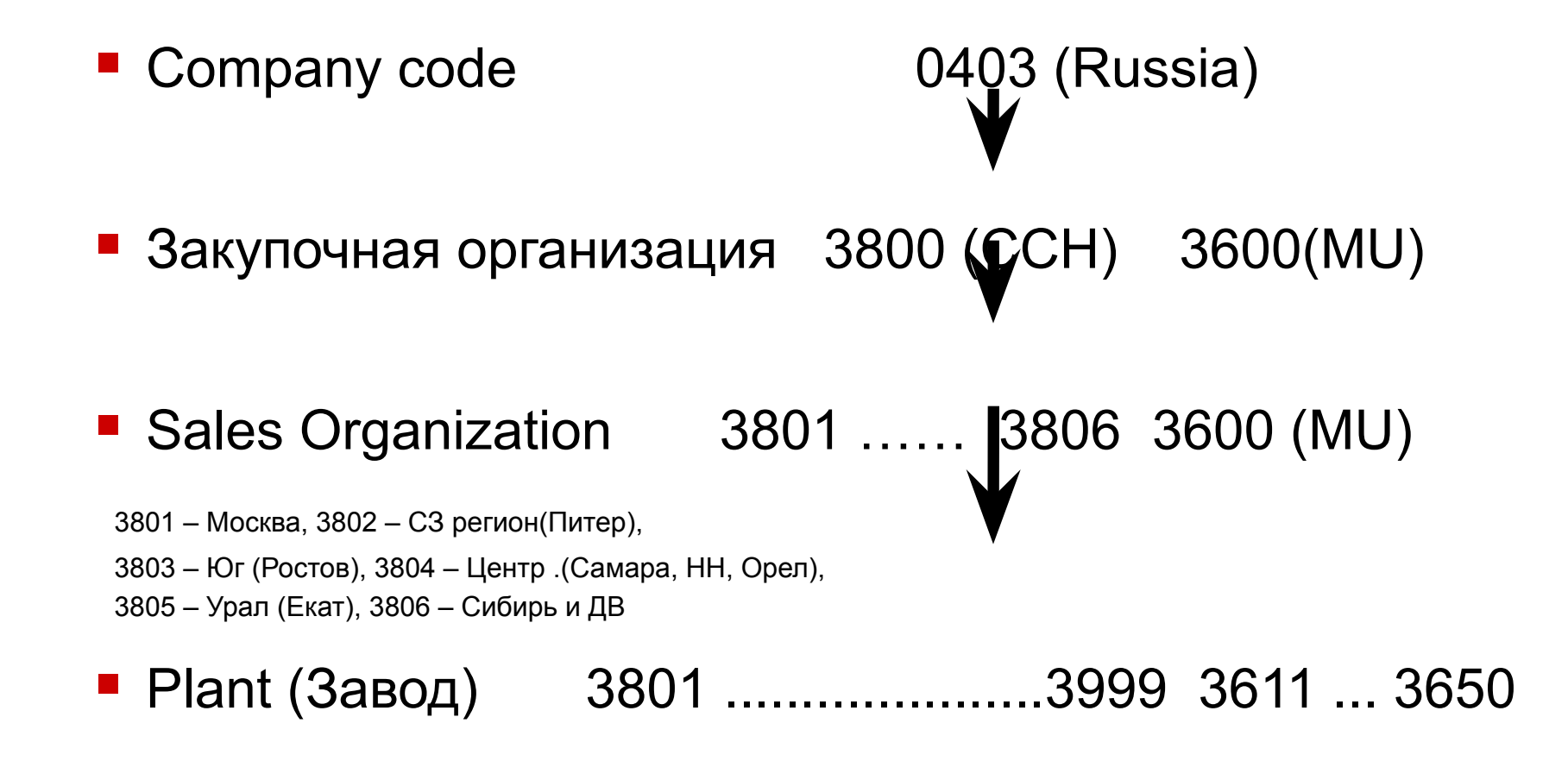

Storage Location (Склады) 1000, 1500, 1600, 1900, 8000, 8010, 8020......

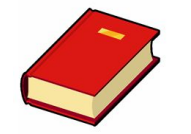

#### Структурные единицы

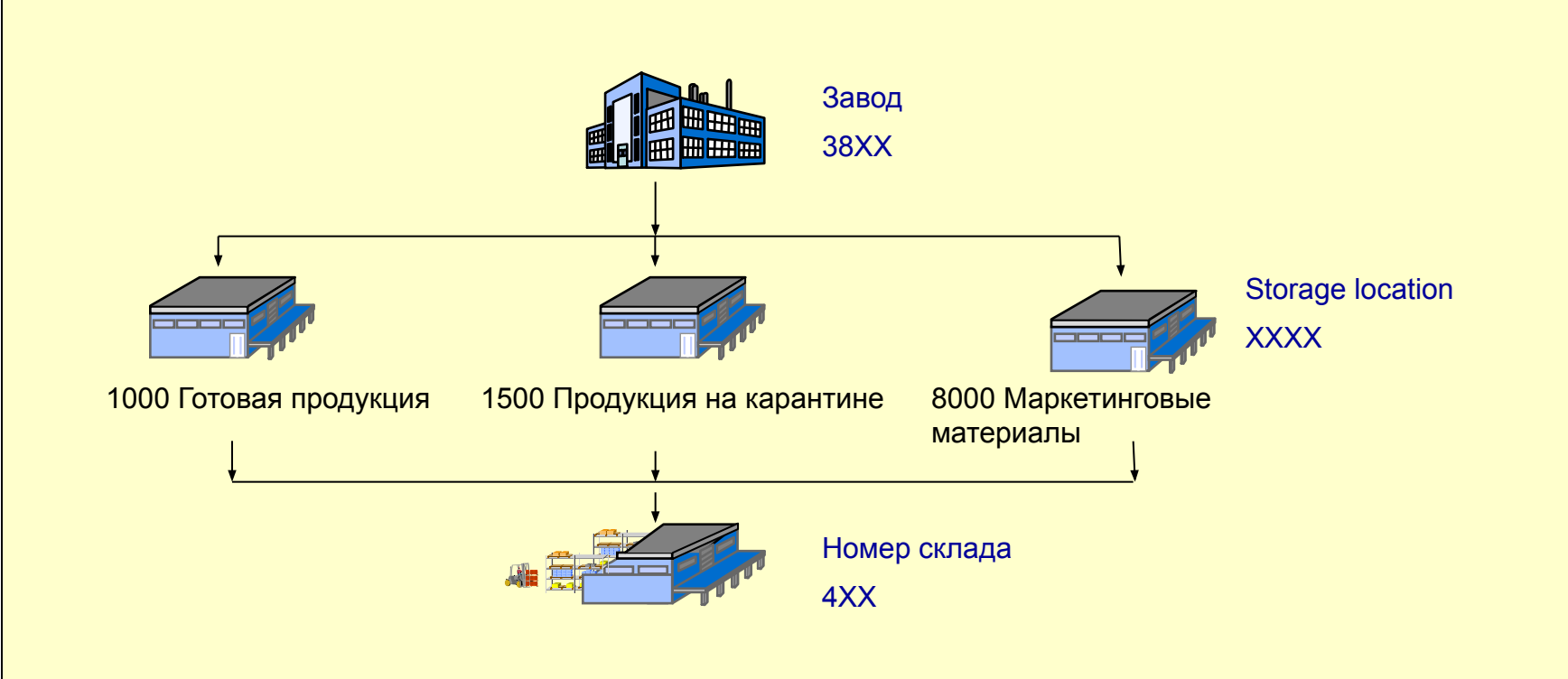

Для каждого завода, где есть прямая доставка клиентам и хранение продукции, есть свой номер склада на 4XX.

Исключения: Кросс – доки и Арендованные склады (без доставки клиентам)

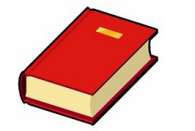

#### Типы продукции

| Тип<br>материала      | Описание                                                                                                    | Учет в<br>системах | Планиров<br>ание с<br>LEO |
|-----------------------|----------------------------------------------------------------------------------------------------|--------------------|---------------------------|
| ZFG , ZFGS            | Готовая продукция, ZFGS - готовая продукция которая подлежит карантину после производства (SL 1000, 1500, 1900)                                                              | IM, WM             | Да                        |
| ZMM (WM MM<br>посуда) | Маркетинговые материалы учитываемые на складе готовой продукции (Посуда: Трубочки, Стаканчики, Крышки), которые продаются клиенту и доставляются машинами доставки (SL 8000) | IM, WM             | Да                        |
| ZFGA<br>(Алкоголь)    | Алкогольная продукция, производимая компанией Braun Forman<br>(SL 1600)                                                                                                    | IM                 | Да                        |
| ZMM (Марк.<br>мат)    | Маркетинговые материалы, доставляемые клиенту торговыми представителями (SL 8010, 8020)                                                                                      | IM                 | Нет                       |
| ZEM, ZPAL<br>(Tapa)   | Тара и упаковочные материалы (SL 5000, 5010)                                                                                                    | IM                 | Да                        |
| ZRW                   | Сырье , используются только при перевозках Haulage (SL 2000,4000, 2200)                                                                                                    | IM                 | Нет                       |

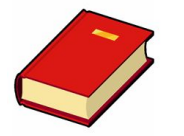

### Типы продукции ММ

| Ъ́ ➡Доп                                           | олнительные                                          | даннь | іе 🖁 Орг. уров         | зни                                                                                               |         |       |    |
|---------------------------------------------------|------------------------------------------------------|-------|------------------------|---------------------------------------------------------------------------------------------------|---------|-------|----|
|                                                   | 14 🖉 Д                                               | анЗав | ода/Складиров1         | 🕞 ДанЗавода/Склади                                                                                | ров2    | 🔊 Упр | •• |
| и<br>Латериал                                     | 10028428                                             |       | СУМКА СС               | СКЛАДНАЯ                                                                                          |         |       |    |
| Завод                                             | 3801                                                 |       | Moscow PR              | D                                                                                                 |         |       |    |
| Общие дан                                         | ные<br>ЭИ                                            | WT.   | ШТ                     | Единица выдачи                                                                                    |         | _     |    |
| разисная с                                        |                                                      |       |                        | Venerus venuerus                                                                                  | 18 7    |       |    |
| Температу                                         | рнУсловия                                            |       |                        | эсловия хранения                                                                                  |         | 1000  |    |
| Температу<br>Предписан                            | ирнУсловия<br>ния по таре                            |       |                        | Условия хранения<br>№ опасного материала                                                          |         |       |    |
| Температу<br>Предписан<br>Периодич!               | ирнУсловия<br>ния по таре<br>Инвентариз              | E     | ☑ПИ/Фиксир             | Условия хранения<br>№ опасного материала<br>КоличМтрл/ЧислНклдн                                   | 0       |       |    |
| Температу<br>Предписан<br>Периодичи<br>Вид этикет | ирнУсловия<br>ния по таре<br>Инвентариз<br>гирования | E     | ☑ПИ/Фиксир<br>ФормЭтик | <ul> <li>№ опасного материала</li> <li>КоличМтрл/ЧислНклдн</li> <li>УтвЖурнДанПартНеоб</li> </ul> | 0<br>İx |       |    |

Любой маркетинговый материал может храниться на Stor Loc 8010 и 8020 в зависимости от того, где он активирован. Отгрузить Марк. Мат. можно только с одного Stor. Loc. в зависимости от параметра «Условия хранения» (18 = 8010, 19 = 8020) прописаного для материала ( посмотреть его можно в транзакции ММ03, вкладка «ДанЗавода/Склдиров1»)

Когда склад не может отгрузить продукции со SL 8020 хотя запас на нем есть, то скорее всего «Условия хранения» материала = 18, следовательно материал может быть отгружен только со склада 8010.

Решение: Перенести запас со SL 8020 на SL 8010 и отгрузить продукцию.

Посмотреть на каком SL хранится продукция можно в транзакции MB52:

| Про  | смо  | тр скла  | дских за   | пасов к материалу        |     |        |            |
|------|------|----------|------------|--------------------------|-----|--------|------------|
|      | 3 7  | 77   22  | 🏂 🔬 🎝      | 5 🖪 🐨 ལ₃ 🖽 🖽 🖽 🚺 🛛 K ◀ 🕨 | н   |        |            |
|      |      |          | -          |                          | r   |        |            |
| 3-д  | Склд | Материал | Имя 1      | Краткий текст материала  | БЕИ | Партия | СвобИспЗпс |
| 3801 | 8010 | 10018615 | Moscow PRD | СТАКАН СТЕКЛЯННЫЙ СС     | шт. | 13-00. | 36 878     |
| 3801 | 8010 | 10018615 | Moscow PRD | СТАКАН СТЕКЛЯННЫЙ СС     | шт. | 13-00  | 400        |
| 3801 | 8010 | 10018615 | Moscow PRD | СТАКАН СТЕКЛЯННЫЙ СС     | шт. | 13-00  | 8 981      |
| 3801 | 8010 | 10028346 | Moscow PRD | СТОЙКА ЗСНЫ МЕТАЛЛ.      | шт. | 70130  | 46         |
| 3801 | 8010 | 10028379 | Moscow PRD | ТОЛСТОВКА                | ШТ. | 70130  | 46         |

#### Посмотреть, где материал активирован и что за продукция (ММ03)

| Просмотр материала (Первый экран)                                                                                                    | Display Material 298202 (CCHBC Finished Goods)                                                                                                    |
|----------------------------------------------------------------------------------------------------|----------------------------------------------------------------------------------------------------|
| Выбор ракурсов Организационные уровни Данные                                                                                                    | 📲 🔿 Additional Data 🛛 📇 Org. Levels                                                                                                    |
| Материал 5602                                                                                                    | Basic Data 1       Basic data 2       Classification       Sales: sales org. 1       Image: Classification         Material       298202       Image: Classification       Image: Classification       Image: Classific |
| Организационные уровни                                                                                                    | General data Base Unit of Measure CS Case Material Group 1111002                                                                                                    |
| Завод Склад Склад                                                                                                    | Old material number 7067402 Ext. Matl Group 2100690278030<br>Division 01 Lab/Office                                                                                                    |
| Вид оценки         Введена Завод         Имя 1           СбытовОрганизац         Х         З801         Moscow PRD           Канал сбыта         Х         3802         Moscow North DC           Х         3803         Vladimir DC | Product allocation     Prod.hierarchy       X-plant matl status     Valid from       Assign effect. vals     GenItemCatGroup     NORM                                                                                                    |

Как посмотреть, запас на складе по WM продукции (LS26) Запас IM (MB52)

| hse N<br>ateri | Jumber<br>(al | 4   | .00<br>75788 |          | Moscow P<br>2.0 PET 1<br>Total Qu | RD<br>X6 COC<br>antity | A COLA | RU<br>137 | 485 C:   | 5    |          |
|----------------|---------------|-----|--------------|----------|-----------------------------------|------------------------|--------|-----------|----------|------|----------|
|                |               | Тур | Storage      | type n   | ame                               |                        |        |           |          |      |          |
| Plnt           | SLoc          | SS  | Batch        | Re       | Available                         | stock                  | Stock  | for putam | ray      | Pick | quantity |
|                |               | 100 | FG Sing      | le MSA   |                                   |                        |        |           |          |      |          |
| 3801           | 1000          |     |              |          | 95                                | 360                    |        |           | 0        |      | 9 600    |
|                |               | 200 | FG Sing      | le Bin   | Picking                           |                        |        |           |          |      |          |
| 3801           | 1000          |     |              |          | 2                                 | 336                    |        |           | 0        |      | 0        |
|                |               | 200 | TD Boin      | t _ Cin  | ale hin                           |                        |        |           |          |      |          |
| 3801           | 1000          | 500 | ID FOIN      | c - Jin  | AIG DIU                           | 0                      |        | 44        | 18       |      | 0        |
|                |               |     |              | 1000     |                                   |                        |        |           |          |      |          |
| 3801           | 1000          | 410 | Product      | lon      | 11                                | 069-                   |        |           | 0        |      | 448      |
|                |               |     |              |          |                                   |                        |        |           | <u> </u> |      | 18.075   |
|                | 1000          | 510 | Returns      | FG       |                                   |                        |        |           | ~        |      |          |
| 3801           | 1000          |     |              |          |                                   | 12                     |        |           | U        |      | 0        |
|                |               | 898 | Repacki      | ng (Cor  | rections)                         |                        |        |           |          |      |          |
| 3801           | 1000          |     |              |          |                                   | 384                    |        |           | 0        |      | 0        |
|                |               | 916 | Shippin      | g Area : | Deliveries                        |                        |        |           |          |      |          |
| 3801           | 1000          |     |              | -        | 40                                | 354                    |        | 9 60      | 0        |      | 0        |

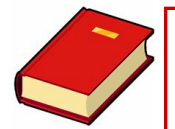

#### Логистические процессы **DSD**

| Процесс                                      | Документ                                      | Кто делает                               | Транз        |
|----------------------------------------------|-----------------------------------------------|------------------------------------------|--------------|
| Создание заказа от клиента                   | Sales Order<br>ССН продажа                    | Back Office<br>Торговый<br>представитель | VA03         |
| Прохождение кредитного контроля, создание OD | Outbound delivery<br>Исходящая поставка       | Группа кредитного<br>контроля            | VL03N        |
| Создание LEO плана и транспортировки         | Shipment<br>Транспортировка                   | Диспетчер<br>доставки                    | VT03N        |
| Отгрузка на складе                           | Печатные документы:<br>Счет фактура, ТТН, ТРН | Склад                                    | ZLPC<br>ZIHP |

| Документ                          | Дата         | Статус              |      |
|-----------------------------------|--------------|---------------------|------|
| 🔻 📄 ССН Продажа 5015518888        | 11.07.20     | 13 в работе         |      |
| 🔹 🕒 Исходящая поставка 60603983   | 319 24.07.20 | 13 в работе         | 2222 |
| 🝷 📄 ССН Продажа 5015531358        | 11.07.20     | 13 в работе         |      |
| 🔹 🕛 Исходящая поставка 60603985   | 549 24.07.20 | 13 в работе         |      |
| 🝷 📄 ССН Продажа 5015511191        | 11.07.20     | 13 в работе         |      |
| 🔹 🝷 📄 Исходящая поставка 60603985 | 565 24.07.20 | 13 в работе         |      |
| • 📄 🔿 Транспорт 5001043431        | 22.07.20     | 13 Транспортир, нач | ата  |

Ha 1 Sales Order всегда создается 1 Outbound Delivery

На все ОD которые грузятся в 1 машину, создается 1 Shipment

#### Обзор процесса Order-to-Cash

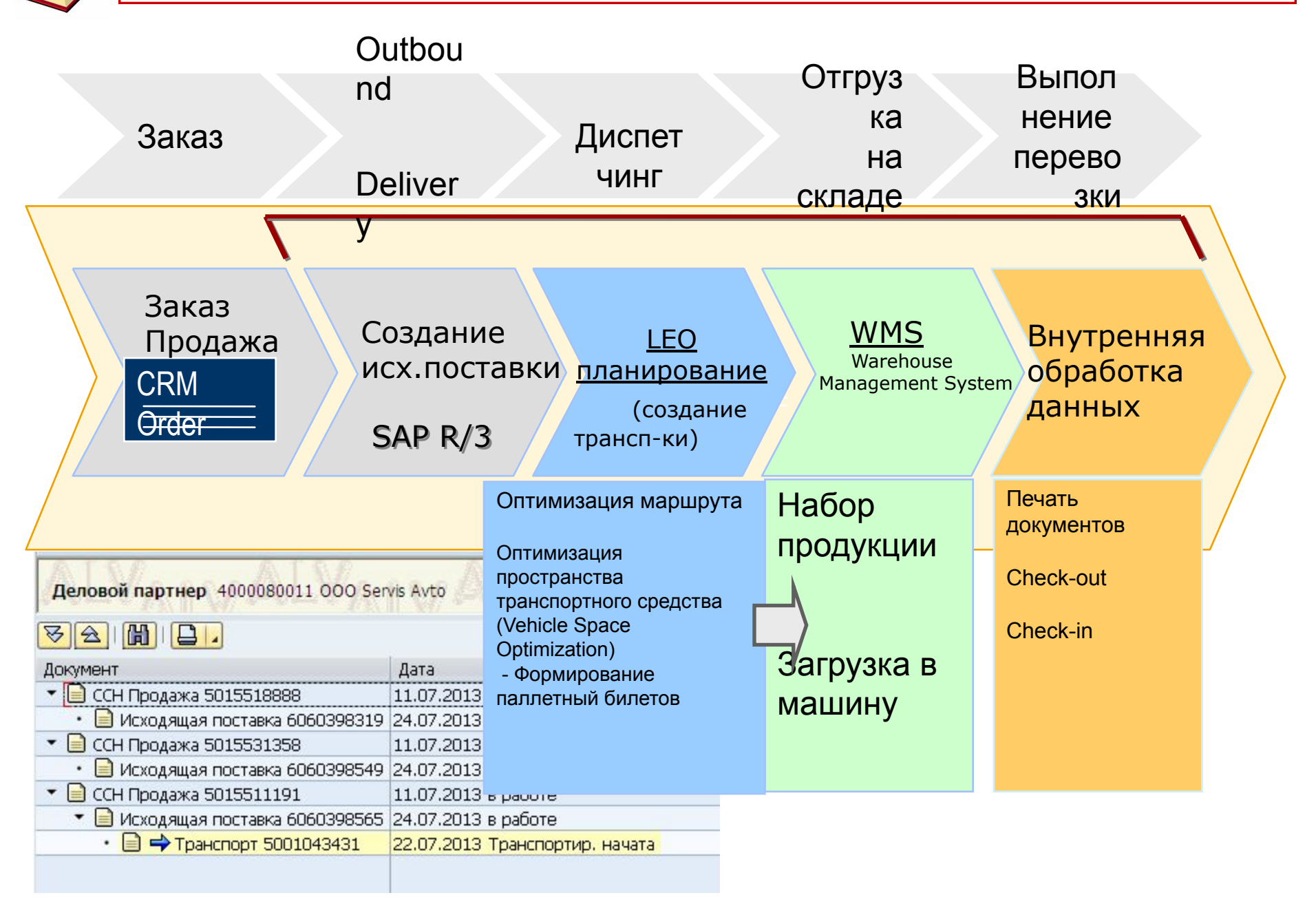

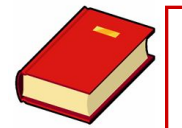

#### Логистические процессы Haulage

| Процесс                                  | Документ                                                           | Кто делает            | Транз        |
|------------------------------------------|--------------------------------------------------------------------|-----------------------|--------------|
| Создание Заказа на поставку              | STO<br>Заказ на поставку                                           | Отдел<br>планирования | ME23N        |
| Создание Исходящей поставки              | Outbound delivery<br>Исходящая поставка                            | Отдел<br>планирования | VL03N        |
| Создание LEO плана и транспортировки     | Shipment<br>Транспортировка                                        | Диспетчер             | VT03N        |
| Отгрузка на складе                       | Печатные документы:<br>Счет фактура, ТТН, ТРН                      | Склад                 | ZLPC<br>ZIHP |
| Приемка материала на<br>склад получатель | Inbound Delivery<br>Входящая поставка<br>(Создается автоматически) | Склад                 | VL33N        |

#### 6

| Деловой партнер 4000065716 ООО Kras | s-Ma       |                      |
|-------------------------------------|------------|----------------------|
| VA () .                             |            |                      |
| Документ                            | Дата       | Статус               |
| 🝷 📄 Заказ на поставку 6000505989    | 23.07.2013 |                      |
| 🝷 📄 Поставка/Пополн3ап 6320954299   | 24.07.2013 | Исполнено            |
| • 📄 🔿 Транспорт 5001047998          | 23.07.2013 | Транспортир.окончена |

#### Просмотр транспортировки: VT03N

| <b>CCH delivery 5000961848 Просм</b>                                          | мотр: обз                                                                                                    | ізор                                                            |
|-------------------------------------------------------------------------------|----------------------------------------------------------------------------------------------------|-----------------------------------------------------------------|
| 🔓 🛃 Поставки 🗟 🧽 🍄                                                            |                                                                                                    | Поток документов                                                |
| Обработка Идентификатор КалькуляцФрахта                                       | Управл.                                                                                                    | 🕄 🖪 Обзор статусов 🔗 Просмотр документа Сервисные документы 膅 🎾 |
| ВидТранспорт 2001 ССН delivery Л<br>Общий статус 7 Конец транспортиро ЛОСС СС | МестПланТра<br>Статус конкур                                                                                                    | деловой партнер                                                 |
| Transferrer 2020 Transferrer 2020                                             |                                                                                                    | Документ Дата Статус                                            |
| TpaheriopTMapup 30/9 Torrisk DSD 24rr customers                               |                                                                                                    | ССН Продажа 5014678711 27.06.2013 Исполнено                     |
| Водитель 1 3817006 Завидов Сергеи Валерье                                     | евич                                                                                                    | • 🗎 Исходящая поставка 6320817756 29.06.2013 Исполнено          |
| Водитель 2                                                                    | 1                                                                                                    | ССН Продажа 5014276171 24.06.2013 Исполнено                     |
| Автомобтягач 10075981 С166ВМ154 VC                                            | OLVO FES 12                                                                                                    | 2 🔄 📄 Исходящая поставка 6320819787 29.06.2013 Исполнено        |
| Прицеп                                                                        |                                                                                                    | ССН Продажа 5014678548 27.06.2013 Исполнено                     |
|                                                                               |                                                                                                    | • 📃 Исходящая поставка 6320820106 29.06.2013 Исполнено          |
| Сроки Другие сроки Этапы Партнер Т                                            | Текст Пр-                                                                                                    | ССН Продажа 5014702723 27.06.2013 Исполнено                     |
|                                                                               | -                                                                                                    |                                                                 |
| Планирование Выполне                                                          | ение                                                                                                    |                                                                 |
| 28.06.2                                                                       | В Поток документов         Поток документов         Поток документов         Поток документов         МестПланТра         Асловой партнер         МестПланТра         Асловой партнер         ОСС         Статус конку         ССН Продажа 5014678711         СОС СПатус конку         ОССН Продажа 5014678711         ССН Продажа 5014276171         24.06.2013 Исполнено         ССН Продажа 5014276171         24.06.2013 Исполнено         ССН Продажа 5014276171         24.06.2013 Исполнено         ССН Продажа 5014702723         29.06.2013 Исполнено         ССН Продажа 5014702723         27.06.2013 Исполнено         ССН Продажа 5014702723         27.06.2013 Исполнено         ССН Продажа 5014702723         27.06.2013 Исполнено         ССН Продажа 5014702723         27.06.2013 Исполнено         ССН Продажа 5014702723         2.06.2013 0/сполнено |                                                                 |
| Регистрация 00:00                                                             | 00:00                                                                                                    | 0 Регистрация                                                   |
| Начало погрузки 01.07.2013 10:59 29.06.2                                      | 2013 07:08                                                                                                    | 8 🖌 Начало погрузки                                             |
| Конец погрузки 01.07.2013 11:44 29.06.2                                       | 2013 07:09                                                                                                    | 9 🖌 Конец погрузки                                              |
| Обработка груза 01.07.2013 11:44 29.06.2                                      | 2013 07:10                                                                                                    | О 🖌 Обработка груза                                             |
| НачалоТранспорт 01.07.2013 12:00 01.07.2                                      | 2013 09:50                                                                                                    | 0 🖌 НачалоТранспорт                                             |
| КонецТранспортир 01.07.2013 12:21 04.07.2                                     | 2013 19:57                                                                                                    | 7 🖌 КонецТранспортир                                            |
|                                                                               |                                                                                                    |                                                                 |
| 000                                                                           |                                                                                                    |                                                                 |
| Статус ОПО ССО Оптими:<br>Стандар                                             | ізацПолезОбъе<br>ртУпаковка ОП                                                                                                    |                                                                 |

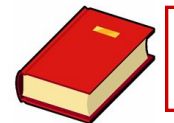

#### Тип транспортировки

|      | Тип т            | ранспортировки                     |                                   |
|------|------------------|------------------------------------|-----------------------------------|
| Z001 | CCH Delivery     | Прямая доставка клиентам DSD       |                                   |
| Z002 | Haulage          | Haulage (отгрузка в наши филиалы)  | CCH Customer ov                   |
| Z003 | Inter-company    | Inter-company (Отгрузка заграницу) | CCH direct on ZOC                 |
| Z004 | CCH TO x-doc     | Отгрузка на Кросс-док              | CCH FROM x-doc                    |
| Z005 | CCH FSV route    | Отгрузка FSV (вендинговая)         | CCH FSV route                     |
| Z006 | CCH FROM x-doc   | Отгрузка с Кросс-дока              | CCH loading order<br>CCH TO x-doc |
| Z007 | CCH Employees    | Внутреннее потребление             | CCH trad.sales<br>Haulage         |
| Z008 | CCH Customer own | Самовывоз продукции клиентом       |                                   |

| 👦 🖌 ССН С      | ustome    | er own 50                   | 0084445      | 53 Просмотр:    | обзор                       |  |
|----------------|-----------|-----------------------------|--------------|-----------------|-----------------------------|--|
| 😫 🛃 Поставки   | 🔏 🐌 i     | ₽   î   🔮                   | 6            |                 |                             |  |
| Обработка      | Идентифи  | катор Ка                    | алькуляцФра» | кта Управл. У   | Управление                  |  |
| ВидТранспорт   | CCH Custo | omer own                    |              | МестПланТрансп  | 3804 RU CCH Center          |  |
| Общий статус   | Конец тр  | Конец транспортировки 👻 ООО |              | Статус конкурса | Не предложено экспедитору 🕶 |  |
| Экспедитор     |           |                             |              |                 |                             |  |
| ТранспортМаршр | 3852      | Nizhniy Nov                 | gorod DSD 24 | h customers     | Следующий номер 1           |  |
| Водитель 1     | 3819997   |                             |              |                 |                             |  |
| Водитель 2     |           |                             |              |                 |                             |  |
| Автомобтягач   | 10062388  | 3                           |              |                 |                             |  |
| Прицеп         |           |                             | 1            |                 |                             |  |

Где посмотреть:

- Транзакция VT03N
- Вкладка «Обработка»
- Поле «Вид Транспорт»

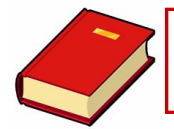

- Когда создана транспортировка, дата и время ее обработки, планируемые во время диспетча, копируются в Planning (столбец)
- Фактические дата и время записываются автоматически, когда происходит отгрузка продукции на складе в транзакциях ZIHP и ZLPC.

|                  | Planning   |       | Execution  |         |                  |
|------------------|------------|-------|------------|---------|------------------|
|                  |            |       | 27.05.2009 | 17:01 🖌 | Planning         |
| Check-In         |            | 00:00 |            | 00:00   | Check-In         |
| Loading Start    | 25.05.2009 | 04:30 | 27.05.2009 | 18:44 🖌 | Loading Start    |
| Loading End      | 25.05.2009 | 05:15 | 27.05.2009 | 18:49 🖌 | Loading End      |
| Shpmt Completion |            | 00:00 | 30.05.2009 | 21:48 🖌 | Shpmt Completion |
| Shipment Start   | 25.05.2009 | 05:15 |            | 00:00   | Shipment Start   |
| Shipment End     | 02.08.2009 | 16:07 | 31.05.2009 | 18:11 🖌 | Shipment End     |

Когда создана транспортировка, дата и время ее обработки, планируемые во время диспетча, копируются в planned shipment statuses. Фактические дата и время записываются автоматически, когда склад производит отгрузку продукции.

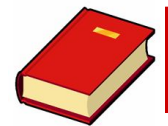

#### Статусы транспортировки

- 1. Planning: Транспортировка создана, Диспетчинг (LEO) сделан всегда активна, отменять не нужно.
- 2. Check-in: Грузовик прибыл в зону загрузки (регистрация грузовика) не обязательный шаг, может быть пропущен
- 3. Loading Start: Грузовик начал грузить склад
- **4.** Loading End: Грузовик загружен и готов к shipment completion (Окончанию загрузки)
- 5. Shipment Completion: Документы на загрузку и док.для клиентов созданы в системе и распечатаны на складе
- 6. Shipment Start: процесс Check-out (Выезд) был выполнен машина уехала с завода, на некоторых складах данный шаг проставляет охрана, на большинстве склад
- 7. Shipment End:
  - отгрузка DSD: проведен Settlement маршрут закрыт. Сделано списание продукции в системе
  - Haulage: Грузовик прибыл на место получения (склад проставляет вручную в ZIHP)

|                  | Discologica |       |            |         |                  | 0   | w.transport stat | Short Descript.     |
|------------------|-------------|-------|------------|---------|------------------|-----|------------------|---------------------|
|                  | Planning    |       | Execution  |         |                  | 0   |                  | Planned             |
|                  |             |       | 27.05.2009 | 17:01 🖌 | Planning         | _ 1 |                  | Planning completed  |
| Check-In         |             | 00:00 |            | 00:00   | Check-In         | _ 2 |                  | Check-in            |
| Loading Start    | 25.05.2009  | 04:30 | 27.05.2009 | 18:44 🖌 | Loading Start    | 3   |                  | Loading start       |
| Loading End      | 25.05.2009  | 05:15 | 27.05.2009 | 18:49 🖌 | Loading End      | 4   |                  | Loading end         |
| Shpmt Completion |             | 00:00 | 30.05.2009 | 21:48 🖌 | Shpmt Completion | 5   |                  | Shipment completion |
| Shipment Start   | 25.05.2009  | 05:15 |            | 00:00   | Shipment Start   | 6   |                  | Shipment start      |
| Shipment End     | 02.08.2009  | 16:07 | 31.05.2009 | 18:11 🖌 | Shipment End     | 7   |                  | Shipment end        |

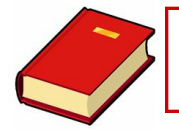

#### Отмена статусов транспортировки

- 1. **Planning**: всегда активный, отменять не нужно.
- 2. Check-in: Статус отменяется диспетчерами в VT02N, снимается галочка
- 3. Loading Start: Статус отменяется диспетчерами в VT02N, предварительно склад отменяет все свои шаги в ZLPC
- 4. Loading End: Статус может быть отменен только BPE склада или SHS
- Shipment Completion: Статус не может быть отменен, необходимо сделать полный возврат продукции через Check-in для DSD маршрутов либо полный Haulage Return для Haulage перевозок. Даже частичные изменения не могут быть внесены в маршрут.
- 6. Shipment Start: Статус не может быть отменен
- 7. Shipment End: Статус не может быть отменен

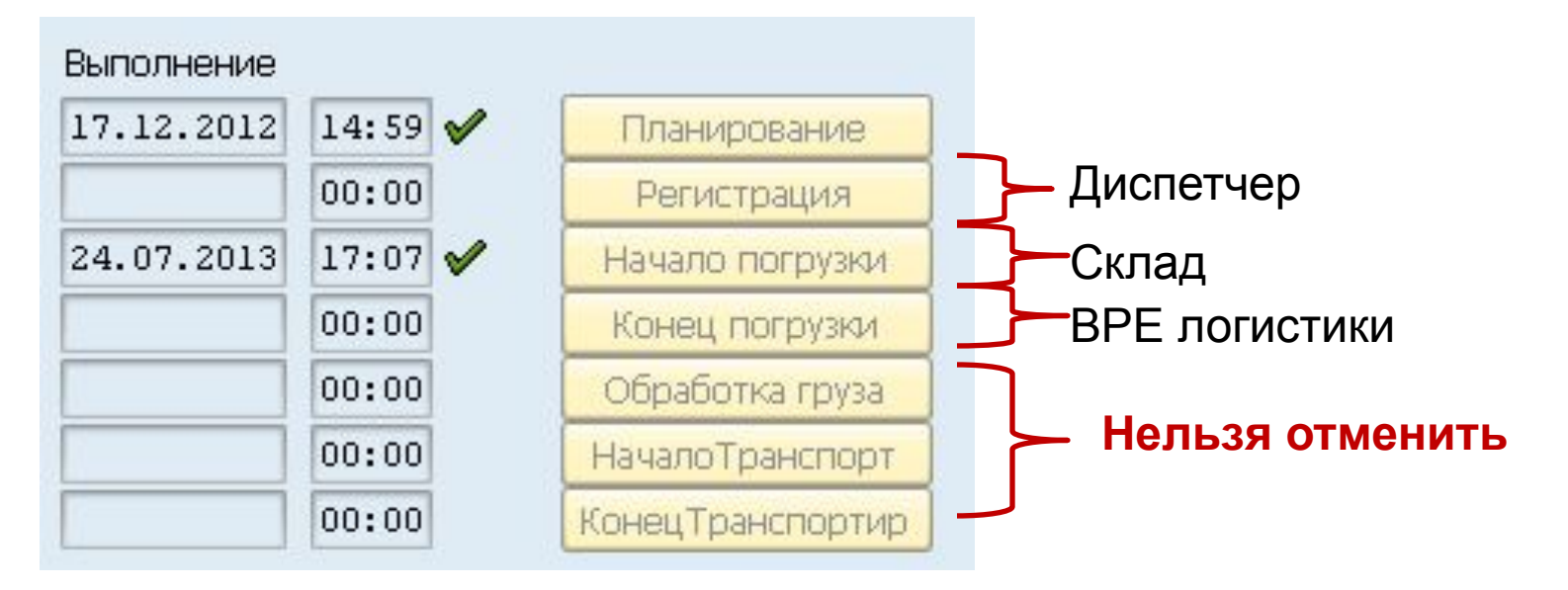

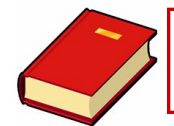

### Статусы загрузки в **ZLPC**

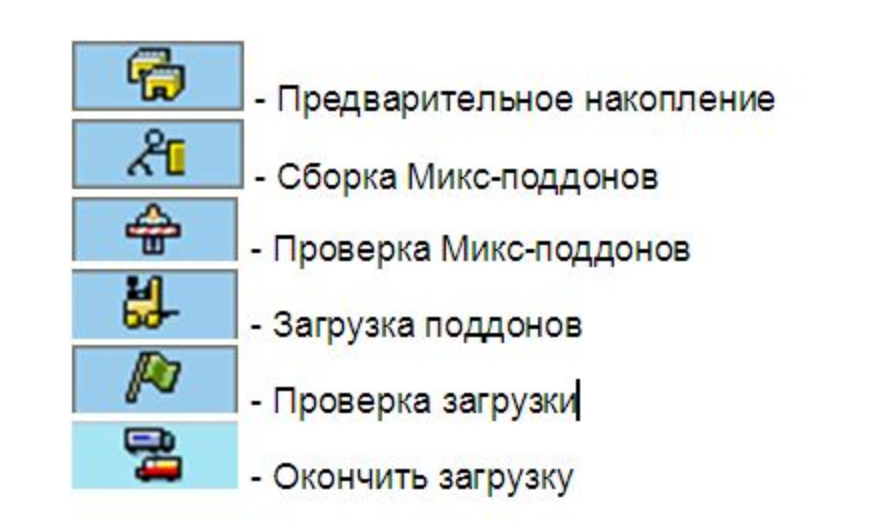

Инструкция по отмене складских шагов:

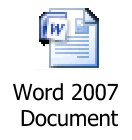

| ٨ | Монитор управления загрузками: Склад 436 - Екатеринбург |            |      |         |     |                            |                                    |                 |            |          |            |      |  |  |
|---|---------------------------------------------------------|------------|------|---------|-----|----------------------------|------------------------------------|-----------------|------------|----------|------------|------|--|--|
| G | 🛐   🕄 Детализация – 🖗 ПредваритНакопление               |            |      |         |     | <b>2</b> Сборка микс-поддо | ца 🚦 Загрузка 🕴 🌆 Проверка загрузк |                 |            |          |            |      |  |  |
|   | av                                                      |            | . 2  | - 196 - |     | <b>b</b> , <del>a</del> ,  |                                    |                 |            |          |            | 14   |  |  |
|   | <sup>*</sup> Status                                     | Транспорт. | ВТрн | Р       |     | СтатТрансп                 | Comm Stat                          | Разница         | ПлнНчлПгрз | ПлВрНч   | ПлнКнцПгрз | ^ Пл |  |  |
|   | ×                                                       | 5000056932 | Z001 |         | Нет | 1-Для сборки               | Not relevant                       | Нет расхождений | 14.12.2012 | 00:01:00 | 14.12.2012 | 00:  |  |  |
|   | 4)                                                      | 5000056933 | Z001 |         | Нет | 1-Для сборки               | Not relevant                       | Нет расхождений | 14.12.2012 | 00:01:00 |            |      |  |  |
|   | G                                                       | 5000056936 | Z001 |         | Нет | 1-Для сборки               | Not relevant                       | Нет расхождений | 14.12.2012 | 00:01:00 |            |      |  |  |

#### Статус транспортировки в **ZLPC**

#### • Если транспортировка в следующем статусе:

| 🛐 🛛 🕄 Детализация |      |              |     |                             |
|-------------------|------|--------------|-----|-----------------------------|
|                   |      | - 3/2        |     | , <b>B</b> , <del>H</del> , |
| Status Транспорт. | ВТрн | Р            |     | Статус Маршрута             |
| 5000044449        | Z001 | $\checkmark$ | Нет | 8-Загружено / За            |
| 5000044448        | Z001 | $\checkmark$ | Нет | 8-Загружено / За            |
|                   |      |              |     |                             |

значит она успешно отгружена и при обновление экрана уйдет из ZLPC.

 Если продолжить обрабатывать транспортировку в ZLPC то будет выдаваться предупреждение, которое не является ошибкой. Отгрузку можно продолжить обрабатывать в транзакции ZIHP.

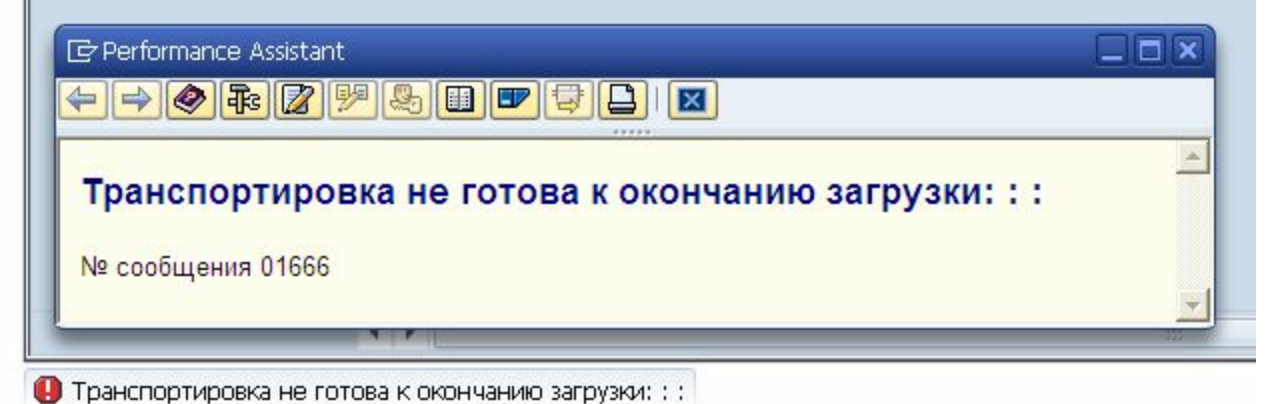

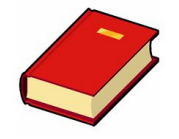

### Ошибки Мастер Данных

## Проблема: Не получается создать Inbound Delivery из-за

| тавщин<br>Обзо | < [       |          |          |            |                | 04.00  | .2013   |                |                                                                                                    |                                                                                                    |
|----------------|-----------|----------|----------|------------|----------------|--------|---------|----------------|----------------------------------------------------------------------------------------------------|----------------------------------------------------------------------------------------------------|
| 0630           |           |          |          | 11         |                |        |         |                |                                                                                                    |                                                                                                    |
| 0630           |           |          |          |            |                |        |         |                |                                                                                                    | - 02                                                                                                    |
|                | р позиций | Транспо  | ортиров  | ka         | Выгрузка Прием | ика ма | териала | а на склад 🛛 🎽 | Обзор статусов                                                                                                  | Данные движения материалов                                                                                                    |
| ок пос         | тавки     | 04.06.20 | 013 0    | 0:00       | ОбшСтатП       | пиемк  | иA      | Лля склали     | пования                                                                                                    |                                                                                                    |
| мер сн         | спада     | 412 B    | падивост | гок        | Общ. стат      | YC CYC | A       | Требуется      | ТрЗюз СУС                                                                                                    |                                                                                                    |
|                |           |          |          |            |                | -      |         |                |                                                                                                    |                                                                                                    |
| Зсе по         | зиции     |          |          |            |                |        |         |                |                                                                                                    |                                                                                                    |
| Поз.           | Материал  |          | 3-д      | Склд       | Объем поставки | ЕИ     | Под     | ПринятоеКол    | ЕИ Партия                                                                                                    | И С С Вид оценки Партия/Поста                                                                                                    |
| 10             | 325204    |          | 3820     | 1000       | 2 970          | уп.    |         | 0              | уп.                                                                                                    |                                                                                                    |
|                |           |          | _        |            |                | _      |         | 🕞 Performa     | ance Assistant                                                                                                  |                                                                                                    |
|                |           |          | -        |            |                |        |         |                | • • 2 9                                                                                                    | 8 🗊 🛡 🔤 🕒 i 🛛                                                                                                    |
|                |           |          |          |            |                |        |         |                |                                                                                                    |                                                                                                    |
|                |           |          |          |            |                |        |         | В доку         | менте непо                                                                                                    | олные данные:                                                                                                    |
|                |           |          |          |            |                |        |         | coxpai         | нение поста                                                                                                    | авки не разрешено.                                                                                                    |
|                |           |          |          |            |                | -      |         | Nº cooɓuu      | ения VU013                                                                                                    |                                                                                                    |
|                |           |          |          |            |                |        |         |                |                                                                                                    |                                                                                                    |
|                |           |          |          |            |                |        |         | Diagno         | osis                                                                                                    |                                                                                                    |
|                |           |          |          |            |                |        |         | When the       | system checked                                                                                                  | whether saving delivery was permitted.                                                                                                    |
|                |           |          |          |            |                | _      |         | determine      | d that the requirer                                                                                             | ments stored in Define Incompletion                                                                                                    |
| -              |           |          |          |            |                | _      |         | function.      | res for this docum                                                                                              | ent do not allow this subsequent                                                                                                    |
| -              |           |          | _        |            |                | -      |         |                |                                                                                                    |                                                                                                    |
| -              |           |          |          |            |                |        |         | Syster         | n Response                                                                                                    |                                                                                                    |
|                |           |          |          |            |                |        |         | The syste      | m does not permi                                                                                                | t this subsequent function.                                                                                                    |
|                |           |          |          | 222<br>222 |                |        |         |                | COMPANIES OF THE OWNER OF THE OWNER OF THE OWNER OF THE OWNER OF THE OWNER OF THE OWNER OF THE OWNER OF THE OWN | Sec. 2017 Sec. 2017 Sec. 2 |
|                | a ener o  |          |          |            |                |        |         | Proced         | dure                                                                                                    |                                                                                                    |
|                |           | 9        | РазделП  | артии      | ОсновПо:       | зиции  |         |                | his messare anne                                                                                                | ars during online processing, you can                                                                                                    |
|                |           |          |          |            |                |        |         | edi            | t the document by                                                                                               | choosing Edit -> Log of incomplete                                                                                                    |

#### Решение:

He настроен Plant для Pклиента, завести IR на SHS

# Ошибка при Check-in (ZDSD\_CI)

Проблема: При попытке проставить Check in на кросс - док система выдает ошибку с ссылкой на код соломки 10027495, при этом код на заводе 3872 активирован.

Решение: это внутренние настройки системы, нужно завести IR на консультантов, что бы прописали SL на заводе.

# Проблема: Не удаётся рассчитать фрахтовые расходы, т.к. для материала не прописана SKU группа.

• Решение: Написать запрос BPE склада, они создадут запрос в Master Data для активации SKU.

| <ul> <li>Calculation</li> <li>S ВТрн<br/>Z002</li> <li>СтрокиД(</li> </ul> | n 🛛 Save ca<br>Ид. Sta<br>Х 🛇 С | сulation <b>Ж</b><br>Д/ОбрГруз<br>19.09.2012 | 🖗 🕅 Mes<br>Маршр.<br>NO1TOM | sages 🕄<br>Транспорт.<br>5000042328 | Condition value                  | Бал.<br>RUB | Доку |
|----------------------------------------------------------------------------|---------------------------------|----------------------------------------------|-----------------------------|-------------------------------------|----------------------------------|-------------|------|
| S ВТрн<br>Z002                                                             | Ид. Sta CS<br>🗙 😒 🖓             | Д/ОбрГруз<br>19.09.2012                      | Маршр.<br>NO1TOM            | Транспорт.<br>5000042328            | Condition value<br>20.500,000000 | Вал.<br>RUB | Доку |
| 2002<br>Э СтрокиД                                                          | × © *                           | 19.09.2012                                   | NOTIOM                      | 5000042328                          | 20.500,000000                    | ROB         |      |
| 🖻 СтрокиД                                                                  |                                 |                                              |                             |                                     |                                  |             |      |
|                                                                            | окум: Просмотр                  | о сообщений                                  |                             |                                     |                                  |             | ×    |
|                                                                            |                                 |                                              |                             |                                     |                                  |             |      |
| Тип Текст                                                                  | сообщения                       |                                              |                             |                                     |                                  |             |      |
| 🦉 Can n                                                                    | ot find SKU                     | group for mat                                | erial 0000                  | 000000000000219                     | (TPP 3806)                       |             |      |
| 🧕 Shipm                                                                    | ent 50000423                    | 28 calculated                                | with erro                   | r                                   |                                  |             |      |

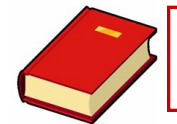

#### Частые ошибки

#### Проблема: Не могу поставить на приход продукцию в VL32N, поле не активно НЕСТИ ЛЕСНЫЕ ЯГОДЫ 1,0х12 в кол - ве 60 уп. (код продукта 403903) - АЗОВ -НАГУТСКИЙ - 6000476111 (ОД 6090512156) Вх. поставка 95158153

| С<br>Входящая постав           | ка Обработать(Е)                | Перейти к(G)     | Дополнительная и                        | нформация (А)               | Среда(V)   | Последующие функции | Система     | Справка        |
|--------------------------------|---------------------------------|------------------|-----------------------------------------|-----------------------------|------------|---------------------|-------------|----------------|
| Ø                              | E 4 📙                           | 😋 😧 😫   🖨        | 3 C C C C C C C C C C C C C C C C C C C | D 8D   🔣 🕖                  | 1 🔞 🖪      | -                   | _           | _              |
| 🖗 🗈 Входяш                     | ая поставка                     | 95158153         | Изменить:                               | обзор                       |            |                     |             |                |
| 7615                           | 1 🗳 🖉   🍉 🖻                     | Выполнить        | проводку ПМ                             |                             |            |                     |             |                |
| ВходящПост                     | 95158153                        | Дата документа   | 05.06.2013                              |                             |            |                     |             |                |
| Поставщик                      | P3850                           | Coca-Cola HBC 1  | Eurasia / Tsentr                        | alnaya st. d.               | 3 / 346748 | Rostov region       |             |                |
| Обзор позиций<br>Спок поставки | Транспортиров<br>05.06.2013 00: | ка Выгрузка      | Приемка матери                          | ала на склад<br>Пля склашио | Обзор с    | татусов Данные ди   | ижения мат  | ериалов        |
| Номер склада                   | 426 Солуно-Див                  | итриевск Общ.    | статус СУС А                            | Требуется Т                 | рЗкз СУС   |                     |             |                |
|                                |                                 |                  |                                         |                             |            |                     |             |                |
| Все позиции                    |                                 |                  |                                         | $\frown$                    |            |                     |             |                |
| Поз. Материа                   | л 3-д С                         | клд Объем постав | ки ЕИ Подт /                            | іринятоеКол                 | ЕИ Парти   | я И ССВидоцен       | ки Партия/П | (оставщ Назван |
| 10 403903                      | 3841 1                          | 000 60           | уп. 🔤                                   |                             | уп.        | A A                 |             | 1.0X12         |
|                                |                                 | -                |                                         |                             |            |                     |             |                |

W

#### Решение:

- Сначала нужно создать тр ордер по номеру входящей поставки в LT03
- Потом его подтвердить LT12
- Потом во входящей поставке VL32N нажать кнопку «Проводка ПМ»

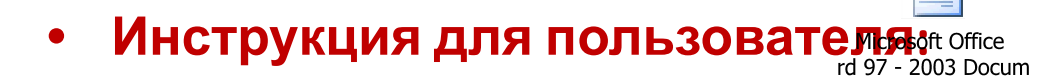

Проблема: Транспортировка 5000532478 Plant 3830 WH 420. Появляется ошибка при проставление статуса " Loading end" в ZLPC: "TO 0000040441 fully confirmed".

## Решение: Процесс отгрузки был нарушен, Трансферный заказ на отгрузку был подтвержден вручную, исправления могут внести только BPE склада или SHS

#### Проблема:

Транспортировка 5001020772 закрыта на dummy водителя. Просьба прикрепить к транспортировке водителя 3811565, вместо 3810025

Решение: Водителя можно поменять сделав "Отмену финального Check-in" в транзакции ZDSD\_CI, вы должны обратиться к сотрудникам имеющим доступ на отмену финального чекина в вашем регионе, с просьбой исправить водителя.

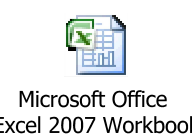

• Список сотрудников с доступами:

Проблема: Транспортировка 5001020888 закрыта на водителя 3810025 и транспортную компанию 4000068393. Просьба прикрепить к транспортировке водителя 3811565, и изменить транспортную компанию на NONE

## Решение: Если эта отгрузка не Haulage, никакие изменения по Транспортной компании произвести нельзя, только через создание инцидента на SHS.